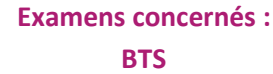

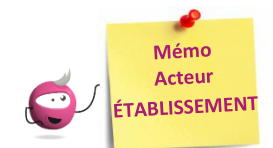

# PARAMÉTRER MON ÉTABLISSEMENT

DSII Rennes

Cette fiche mémo a pour but de vous présenter les actions à entreprendre, idéalement avant le début de la session, pour paramétrer votre établissement.

Les différents onglets présentés dans ce mémo se trouvent tous dans le menu MON ÉTABLISSEMENT > Paramétrer mon établissement

Les onglets à vérifier sont :

- Informations

Cyclades

- Informations par domaine
- Lieu / Sites / Bâtiments / Salles
- Planning et Planning multi-salles

### Informations

Dans cet onglet, je vais pouvoir vérifier et modifier les informations générales de mon établissement. Il est important de renseigner ces informations car elles seront affichées sur les documents officiels (ex : confirmations d'inscription, convocations, etc.).

| Informations   Informations par domaine Lieu/Site | s/Bâtiments/Salles Planning Planni | nning multi-salles                                      |
|---------------------------------------------------|------------------------------------|---------------------------------------------------------|
| ► Identité                                        |                                    | Informations complémentaires                            |
| Code lieu                                         | 0250013D                           | Statut.* Public E.N V                                   |
| Code RNE (UAI)                                    | 0250013D                           | Nature LYCEE PROFESSIONNEL                              |
| <ul> <li>Adresse administrative</li> </ul>        | LP P.ADRIEN PARIS                  | Ministère 🙏 EDUCATION NATIONALE, JEUNESSE ET SPORTS 👻 👔 |
| Pays                                              | FRANCE                             | Contacts                                                |
| Département géographique                          | 025                                | Téléphone 0381476060                                    |
| Division géographique                             | METROPOLE                          | Image: Pax 0381476061                                   |
| Adresse 1                                         | 8 RUE MERCATOR                     | Eiilaii                                                 |
| Adresse 2                                         |                                    |                                                         |
| Adresse 3                                         |                                    |                                                         |
| Code postal :                                     | 25000                              |                                                         |
| Localité :                                        | BESANCON                           | ]                                                       |

Certains de ces champs ne sont pas modifiables dans certaines conditions (ex : il y a déjà des candidats inscrits dans mon établissement). Un panneau jaune  $\triangle$  permet d'identifier ces cas. En positionnant ma souris dessus, une infobulle s'ouvre pour m'indiquer pourquoi le champ n'est actuellement pas modifiable.

#### **Informations par domaine**

Cet onglet me permet de visualiser si un statut spécifique a été défini pour mon domaine.

Si aucun statut n'est renseigné, c'est le statut de l'ongles « Informations » qui est pris en compte pour tous les domaines.

|                                                                                                   |     | Informations                                         | Informations par domaine | Lieu/Sites/Bâ                          | itiments/Salles                              | Planning | Planning multi-salles |  |  |  |
|---------------------------------------------------------------------------------------------------|-----|------------------------------------------------------|--------------------------|----------------------------------------|----------------------------------------------|----------|-----------------------|--|--|--|
| l'ong                                                                                             | let | ► Informations                                       |                          |                                        |                                              |          |                       |  |  |  |
| nes. Stafit : Privé sous contrat/Homologué E N Unistère : EDUCATION NATIONALE, JEUNESSE ET SPORTS |     |                                                      |                          |                                        |                                              |          |                       |  |  |  |
|                                                                                                   |     | Informations applicables pour la gestion de l'examen |                          |                                        |                                              |          |                       |  |  |  |
|                                                                                                   |     | Examen                                               | Statut                   |                                        | Statut général du lieu : il s'agit du statut |          |                       |  |  |  |
|                                                                                                   |     | AIP                                                  |                          |                                        | renseigne dans i ofigiet « informations ».   |          |                       |  |  |  |
| ut                                                                                                |     | BCP                                                  |                          |                                        | ~                                            |          |                       |  |  |  |
| e lors                                                                                            | -   | DIO                                                  | Privé hors contra        | Privé hors contrat/Non Homologué E.N ✓ |                                              |          |                       |  |  |  |

Ici, le statut du lieu pour le BTS est différent du statut « global » (c'est donc ce statut qui sera pris en compte lors de l'inscription des élèves pour ce domaine).

# Lieux / Sites / Bâtiments / Salles

Cet onglet permet de **déclarer dans Cyclades mes sites, bâtiments et salles** et **de renseigner leurs caractéristiques** (capacité, aménagements d'accessibilité, équipements ainsi que les transports disponibles à proximité). Ces informations seront importantes pour les affectations de vos candidats.

|                                                                                                    | Lieu/Sites/Bâtiments/Salles 📀 Planning Planning                                                                 | g multi-salles                                             |      | Ajouter un Site 🗙                                                                                               |
|----------------------------------------------------------------------------------------------------|----------------------------------------------------------------------------------------------------|------------------------------------------------------------|------|----------------------------------------------------------------------------------------------------|
| Le crayon à côté du nom me<br>permet de modifier le lieu /                                                              | LP P.ADRIEN PARS                                                                                                | ▶ Equipements disponibles :                                | 1    | Site Principal _ Oui C Non C<br>Nom _<br>Adresse Identique Oui C Non C<br>Lieu _<br>P Adresse du site<br>Bare _ |
| Modifier le lieu CLG DU MAZELOT X<br>Capacité maximum 1000 (620)                                                        | Capacité maximum : 1000 (620)<br>Nombre de sites annexes : 0<br>Nombre de bâtiments : 0<br>Nombre de salles : 4 | Aucun                                                      |      | Adresse 1 Adresse 2 Adresse 4 Adresse 4                                                                         |
| Equipements disponibles :<br>Aiouter un équipement                                                                      | <ul> <li>Aménagement d'accessibilité :<br/>Aucun</li> </ul>                                                     | Accessibilité transport à proximité :     Aucune           |      | Code postal                                                                                                    |
| Aménagement d'accessibilité :<br><u>Alouter un aménagement d'accessibilité</u><br>Accessibilité transport à proximité : | Planning<br>Site Principal : Pas de site Principal                                                              | Ces boutons permettent d'ajo<br>des sites, bâtiments, etc. | uter | Anénagement d'accessibilité     Alouder un aménagement d'accessibilité                                          |
| Ajouter un nouveau transport de proximité     Site Principal Pas de site Principal                                      |                                                                                                    | Ajouter un Site Ajouter un Bâtiment Ajouter une Sall       |      | Accessibilité transport proximité     Aouter un nouveau transport de proximité     Enregistrer                  |
| Enregistrer                                                                                                    |                                                                                                    |                                                            |      | L                                                                                                    |

## Planning

Cet onglet permet de définir et visualiser le planning des disponibilités et indisponibilités de mon établissement sur une période donnée (établissement, site, bâtiment, salle).

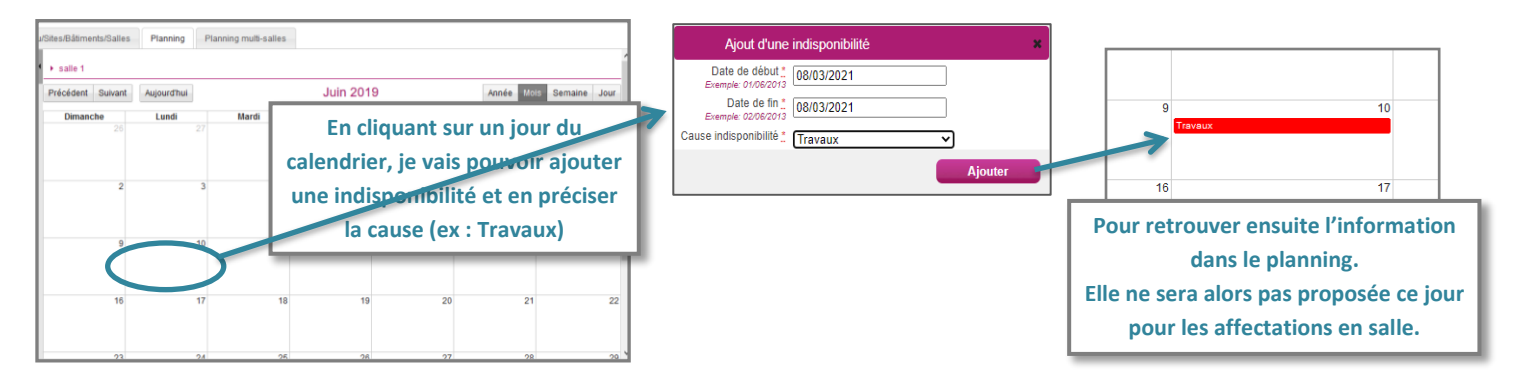

## **Planning multi-salles**

Ce dernier onglet me permet de visualiser le planning des disponibilités et indisponibilités de plusieurs salles simultanément sur une période donnée.

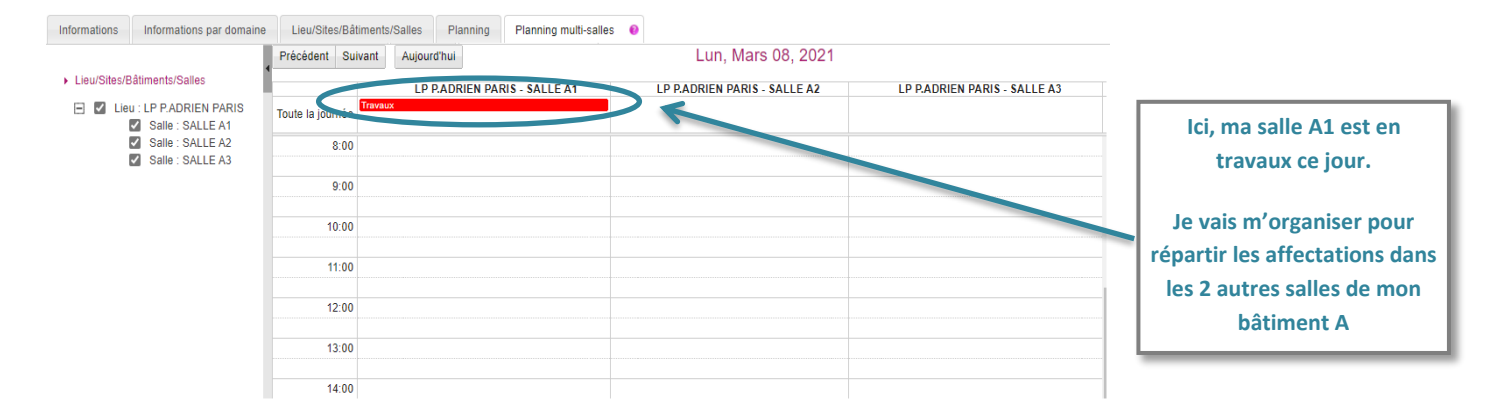